## **Recording Attendance on Campus Solutions**

You can access Campus Solutions through the Staff Portal at this link

https://www.portal.manchester.ac.uk/

Firstly you need to log onto the system as below:

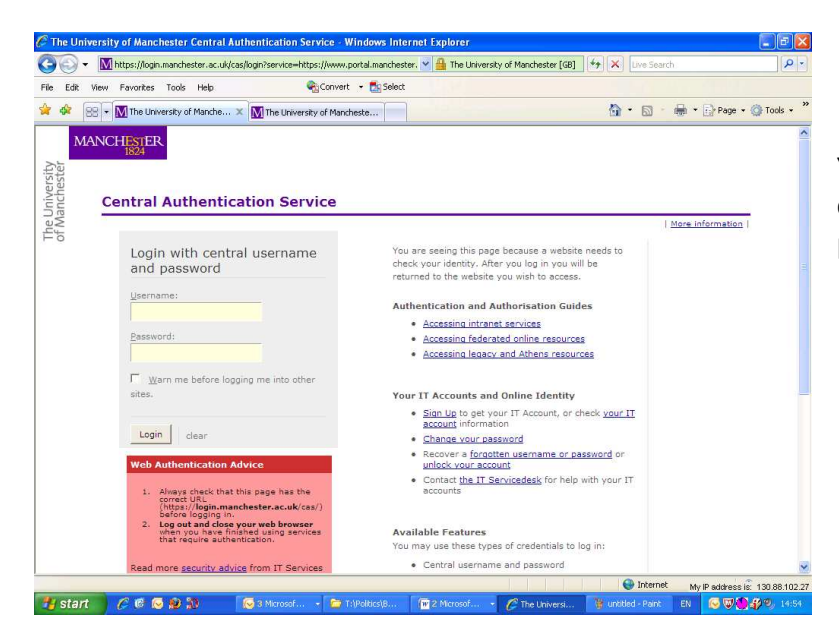

Your log in is your central username and password.

In the My Services tab click on Student System.

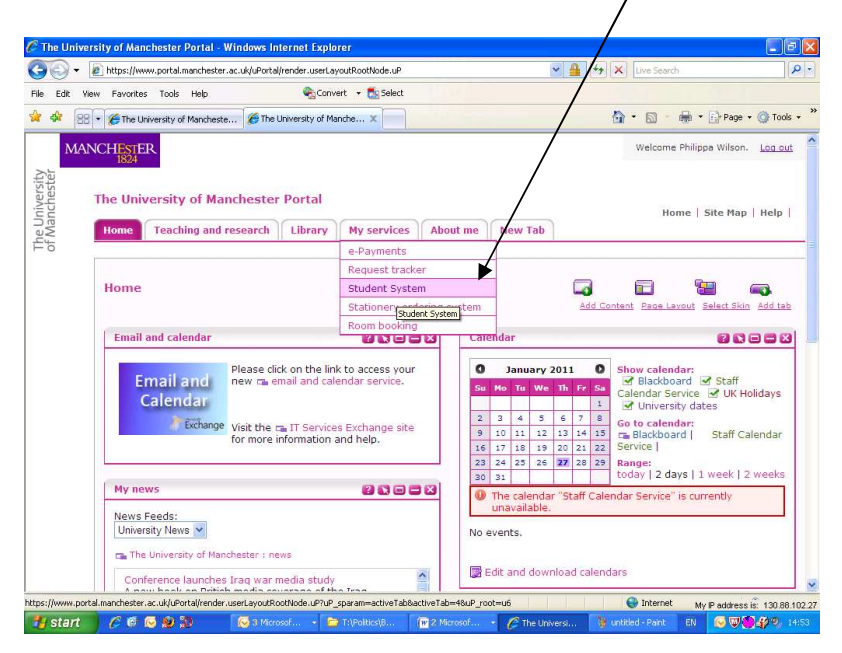

You may have to select the hyperlink for the Student System again on the next page. Next, using your mouse, press 'Faculty Center',

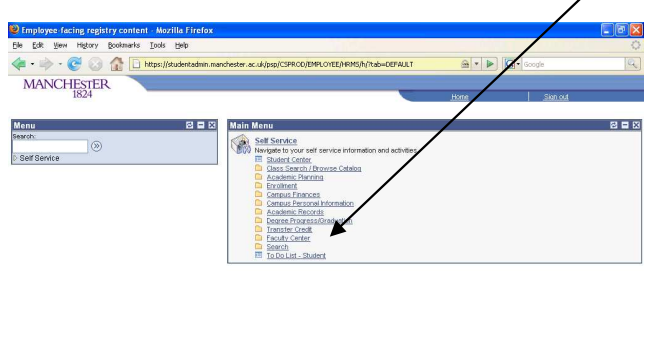

## Please note:

This screen may differ slightly from the above screen shot depending on your access rights. Faculty Center will always be under the Self Service menu.

Next, using your mouse, click on 'My Schedule',

Done 🛃 start 🛛 🖉 🖉 💟 🖬 🛱 🛛 🔯 Intox-M... 🖻

| 🕲 Base Navigation Page - Mozilla Firefox                                                                                                    |                                                                                                    |                                     |                         |
|----------------------------------------------------------------------------------------------------|----------------------------------------------------------------------------------------------------|-------------------------------------|-------------------------|
| Eile Edit View History Bookmarks Iools Help                                                                                                    |                                                                                                    |                                     | 0                       |
| 🐗 🕶 🛶 👻 🛞 🏫 🗋 https://studentadmin.manchester.ac.uk/psp/CSPRC                                                                                                    | D/EMPLOYEE/HRVS/s/WEBLIB_PTPP_SC.HOMEPAGE                                                                                                    | 💁 🔹 🕨 🚺 Google                      | a                       |
| MANCHESTER                                                                                                    |                                                                                                    |                                     |                         |
| 1824                                                                                                    | H                                                                                                    | me Sign                             | <u>rout</u>             |
| Self Service  Self Service  S | activities.  Class Roster View your class rosters.  Create, update and view Gradebook: assignments, due dates, categories and grading scales. | Grade Roster<br>Assign grades and p | ost your grade rosters, |

en 🛒 🖸 👔

https://studentadmin.manchester.ac.uk/psp/CSPROD/EMPLOYEE/HRMS/c/SA\_LEARNING\_MANAGEMENT.SS\_FACULTY.GBL?PORTALPARAM\_PTCNAV=HC\_S5\_FAC... studentadmin.manchester.ac LE.0000112

You then need to click on the icon of a person waving to view the electronic attendance rosters for each course:  $_{\rm l}$ 

| y Schedule - Mozilla Firefo                                                                                                    | ×                                                                                          |                                                                                                    |                                                                                                    |                                                                                                    |                                                                                                    |                                                                                                    |  |
|----------------------------------------------------------------------------------------------------|--------------------------------------------------------------------------------------------|----------------------------------------------------------------------------------------------------|----------------------------------------------------------------------------------------------------|----------------------------------------------------------------------------------------------------|----------------------------------------------------------------------------------------------------|----------------------------------------------------------------------------------------------------|--|
| Edit View History Bookma                                                                                                    | arks <u>T</u> ools <u>H</u> el;                                                            | p                                                                                                    |                                                                                                    |                                                                                                    | /S/                                                                                                    |                                                                                                    |  |
| • 🔶 • 🥑 🐼 🚮 [                                                                                                    | https://studer                                                                             | ntadmin.manchester.ac.uk                                                                                                    | /psp/CSPROD/EMPL                                                                                                    | OYEE/HRM5/c/5A_LEARNI                                                                                                    | ng_management 🚔 💌 🕨                                                                                                    | Google                                                                                                    |  |
| MANCHESTER                                                                                                    |                                                                                            |                                                                                                    |                                                                                                    |                                                                                                    |                                                                                                    |                                                                                                    |  |
| 1824                                                                                                    |                                                                                            |                                                                                                    |                                                                                                    |                                                                                                    | Home                                                                                                    | Sign out                                                                                                    |  |
| u 🗖                                                                                                    |                                                                                            | 1                                                                                                    |                                                                                                    |                                                                                                    |                                                                                                    |                                                                                                    |  |
| h:                                                                                                    |                                                                                            | 1                                                                                                    |                                                                                                    |                                                                                                    |                                                                                                    |                                                                                                    |  |
| (W)                                                                                                    |                                                                                            |                                                                                                    |                                                                                                    |                                                                                                    |                                                                                                    | _                                                                                                    |  |
| Service                                                                                                    | 1                                                                                          | Faculty Center                                                                                                    |                                                                                                    |                                                                                                    | Search                                                                                                    |                                                                                                    |  |
| alog                                                                                                    | my sched                                                                                   | tule class rost                                                                                                    | er grade                                                                                                    | roster grade                                                                                                    | book class assignme                                                                                                    | nts                                                                                                    |  |
| cademic Planning                                                                                                    |                                                                                            |                                                                                                    |                                                                                                    |                                                                                                    |                                                                                                    |                                                                                                    |  |
| nrollment                                                                                                    | Faculty (                                                                                  | Center                                                                                                    |                                                                                                    |                                                                                                    |                                                                                                    |                                                                                                    |  |
| ampus Personal                                                                                                    | My Sched                                                                                   | 1110                                                                                                    |                                                                                                    |                                                                                                    |                                                                                                    |                                                                                                    |  |
| rmation                                                                                                    | My Schee                                                                                   | I AIC                                                                                                    |                                                                                                    |                                                                                                    |                                                                                                    |                                                                                                    |  |
| cademic Records                                                                                                    | My Exam Sch                                                                                | hedule                                                                                                    |                                                                                                    |                                                                                                    |                                                                                                    |                                                                                                    |  |
|                                                                                                    |                                                                                            |                                                                                                    |                                                                                                    |                                                                                                    |                                                                                                    |                                                                                                    |  |
| egree                                                                                                    |                                                                                            | 1                                                                                                    |                                                                                                    |                                                                                                    |                                                                                                    |                                                                                                    |  |
| gress/Graduation<br>ransfer Credit                                                                                                    |                                                                                            |                                                                                                    |                                                                                                    |                                                                                                    |                                                                                                    |                                                                                                    |  |
| egree<br>gress/Graduation<br>ransfer Credit<br>aculty Center                                                                                                    | 2009/10 A                                                                                  | ademic Year   The                                                                                                    | University of M                                                                                                    | anchester change                                                                                                    | a term                                                                                                    |                                                                                                    |  |
| egree<br>gress/Graduation<br>ransfer Credit<br>aculty Center<br>My Schedule                                                                                                    | 2009/10 A                                                                                  | ademic Year   The                                                                                                    | University of M                                                                                                    | anchester <mark>change</mark>                                                                                                    | e term                                                                                                    |                                                                                                    |  |
| gress/Graduation<br>ansfer Credit<br>aculty Center<br>My Schedule<br>Class Roster                                                                                                    | 2009/10 A<br>Select display                                                                | ademic Year   The                                                                                                    | • Show All Class                                                                                                    | anchester change                                                                                                    | e term                                                                                                    |                                                                                                    |  |
| gree<br>gress/Oraduation<br>ransfer Credit<br>aculty Center<br><u>My Schedule</u><br><u>Class Roster</u><br><u>Grade Roster</u><br>Grade Roster                                                                                                    | 2009/10 A<br>Select display                                                                | ademic Year   The  <br>y option:                                                                                                    | Oniversity of M                                                                                                    | anchester change                                                                                                    | e term<br>Enrolled Classes Only                                                                                                    |                                                                                                    |  |
| ggress/Graduation<br>ransfer Credit<br>acutty Center<br>My Schedule<br>Class Roster<br>Gradebook<br>Assignments                                                                                                    | 2009/10 A<br>Select display                                                                | ademic Year   The  <br>y option:<br>d: 🏦 Class Roster                                                                                                    | Show All Class     Grade Ros                                                                                                    | anchester change<br>ees Show                                                                                                    | e term                                                                                                    | ning Management                                                                                                    |  |
| egree<br>grees/Graduation<br>ransfer Credit<br>aculty Center<br>My Schedule<br><u>Class Roster</u><br><u>Grade Roster</u><br><u>GradeBook</u><br><u>Assignments</u><br><u>earch</u>                                                                                                    | 2009/10 A<br>Select display<br>I con Legend                                                | ademic Year   The  <br>y option:<br>d: 🏦 Class Roster                                                                                                    | Oniversity of M     Show All Class     Grade Ros                                                                                                    | anchester change<br>es Oshow                                                                                                    | e term<br>Enrolled Classes Only                                                                                                    | ning Management                                                                                                    |  |
| ygree<br>grees/oraduation<br>ansfer Credit<br>acculy Center<br>My Schadule<br>Class Roster<br>Grade Roster<br>Gradebook<br>Assignments<br>earch<br>budent Center<br>Do Lief. Student                                                                                                    | 2009/10 A<br>Select display<br>I con Lecence<br>My Teachi                                  | ademic Year   The  <br>y option:<br>d: 🏦 Class Roster<br>ing Schedule > 2009/                                                                                                    | Oniversity of M     Show All Class     Grade Ros     Grade Ros                                                                                                    | anchester change<br>es Oshow<br>ter A Gradebook<br>ear > The University                                                                                                    | e term<br>F Enrolled Classes Only<br>Assignments Queen<br>of Manchester                                                                                                    | ning Management                                                                                                    |  |
| gree<br>gress(Graduation<br>ransfer Credit<br>acutly Center<br>My Schedule<br>Class Roster<br>Grade Roster<br>Grade Roster<br>Gradebook<br>Assignments<br>earch<br>Udent Center<br>Do List - Student                                                                                                    | 2009/10 A<br>Select display<br>Icon Lecence<br>My Teichi<br>Attindar                       | ademic Year   The  <br>y option:<br>d: Class Roster<br>Ing Schedule > 2009/                                                                                                    | University of M     Show All Class     Grade Ros     Grade Ros     Academic Y     ass Title     E                                                                                                    | anchester change<br>res Show<br>rer @ Gradebook<br>sar > The University<br>prolled Days & Times                                                                                                    | Terrolled Classes Only  Assignments Classe of Manchester  Room                                                                                                    | ing Management                                                                                                    |  |
| ypter<br>gress/oraduation<br>ransfer Credit<br>acutly Center<br>My Schedule<br>Class Roster<br>Grade Roster<br>Gradebook<br>Assignments<br>earch<br>tudent Center<br>0 Do List - Student                                                                                                    | 2009/10 A<br>Select display<br>Icon Letence<br>My Teichli<br>Attordar<br>Robert            | ademic Year   The  <br>y option:<br>di Access Roster<br>Ing Schedule > 2009/<br>nee Class   Class                                                                                                    | Show All Class     Grade Ros     Grade Ros     Jo Academic Y     ass Title     E                                                                                                    | anchester change<br>es Show<br>er @Gradebook<br>er > The University<br>molled Days & Times<br>2.2 The University                                                                                                    | e term<br>Enrolled Classes Only<br>Assignments Learn<br>of Manchester<br>Room                                                                                                    | Ling Management                                                                                                    |  |
| gree<br>grees/Oraduation<br>ransfer Credit<br>acutly Center<br>My Schedule<br>Class Roster<br>Grade Roster<br>Gradebook<br>Assignments<br>earch<br>tudent Center<br>o Do List - Student                                                                                                    | 2009/10 A<br>Select display<br>I con Letence<br>My Teacht<br>Attindar<br>Rater             | ademic Year   The  <br>y option:<br>d: Class Roster<br>ing Schedule > 2009/<br>nce Class   Class<br>Class   Class   Class<br>  Class   Class   C                                                                                                    | Show All Class     Show All Class     Grade Ros     Sorred Ros     To Academic Y     ass Title     E     troduction to     7                                                                                                    | anchester change<br>es Oshow<br>er S Gradebook<br>er S Gradebook<br>er Days & Times<br>33 Tu 11:00 - 12:                                                                                                    | e term  PErrolled Classes Only  Assignments Clean  of Manchester  00  Ledure  Thestre A.                                                                                                    | Annagement                                                                                                    |  |
| vgree<br>grees/oraduation<br>ransfer Credit<br>acuty Center<br>My Schodule<br>Class Roster<br>OradeBook<br>Assignments<br>Assignments<br>Assignments<br>Assignments<br>Octorer<br>Do List-Student                                                                                                    | 2009/10 A<br>Select display<br>Icon Levence<br>My Teachi<br>Attendar                       | ademic Year   The I<br>y option:<br>d: Class Rostar<br>Ing Schedule > 2009/<br>Ince Class Class<br>POLI<br>1001-11601<br>1022801<br>(Lasza)                                                                                                    | University of M<br>Show All Class<br>Grade Ros<br>Class Title<br>Ass Title<br>Introduction to<br>rtroduction to<br>rtroduction la                                                                                                    | anchester change<br>es Show<br>er SG Gradebook<br>er > The University<br>molled Days & Times<br>33 Tu 11:00 - 12:                                                                                                    | Enrolled Classes Only  Assignments Assignments Cof Manchester  Communication  Communication  Com                                                                                                    | Class Dates Sep 28, 2009 Nov 2, 2009                                                                                                    |  |
| ugue grasforaduation<br>ansier Credit<br>authy Center<br>My Schedule<br>Class Roster<br>Grade Roster<br>Grade Roster<br>Gradebook<br>Assignments<br>aench<br>Udent Center<br>D D L Ust - Student                                                                                                    | 2009/10 A<br>Select display<br>Icon Legence<br>My To Achi<br>Attendar<br>के प्रे           | ademic Year   The I<br>y option:<br>d: Class Roster<br>ing Schedule > 2009/<br>Class Class Color<br>(23788)<br>(C2788)<br>(C2788)<br>( | Show All Class     Show All Class     Grade Ros     Grade Ros     ID Academic Y     ass Title     E     troduction to     tremstional     ecture)                                                                                                    | anchester change<br>es Show<br>er @ Gradebook<br>er ? The University<br>prolled Days & Times<br>33 Tu 11:00 - 12:1<br>5 Tu 09:00 - 10:1                                                                                                    | e term  Perrolled Classes Only  Assignments Assignments  Col Manchester  Col Room  Col Charter  Col Colored  Colored Colored  Colored  Colored  Colored  Colored  Colored  Colored  Colored  Colored  Colored  Colored  Colored  Colored  Colored  Colored  Colored  Colored  Colored  Colored  Colored  Colored  Colored  Colored  Colored  Colored  Colored  Colored  Colored  Colored  Colored  Colored Colored  Colored  Colored  Colored Colored  Colored  Colored Colored Colored  Colored Colored Colored Colored Colored Colored Colored Colored Colore                                                                                                    | Ing Management If Class Datas Sep 28, 2009 Oct 5, 2009 Oct 5, 2009                                                                                                    |  |
| ugue orduston<br>anster Credit<br>duth Center<br>Marcine Credit<br>duth Center<br>Gass Roster<br>Gradsbook<br>Sasjuments<br>each<br>Udent Center<br>2 Do List-Student                                                                                                    | 2009/10 A<br>Select display<br>I con Levence<br>My Teachin<br>Ret notar<br>Ret notar       | ademic Year   The I<br>y option:<br>Ing Schedule > 2009/<br>Action Class Conter<br>Ing Schedule > 2009/<br>Class Class Class<br>Class Class<br>Poll I<br>1063-1002 I<br>1063-1002 I<br>1063-1002 I                                                                                                    | Show All Class     Show All Class     Grade Ros     Stoke All Class     Grade Ros     Stoke All Class     Stoke All Class                                                                                                    | anchester change<br>res Show<br>ar 20 Gradebook<br>res > The University<br>moded Days & Times<br>33 Tu 11:00 - 12:<br>5 Tu 09:00 - 10:                                                                                                    | e term<br>Enrolled classes Only<br>Assignments Learn<br>of Manchester<br>Remo<br>Description<br>Record<br>Description<br>Description<br>Desc                                                       | Anna gement                                                                                                    |  |
| ugue gradination<br>ansier Credit<br>authy Center<br>My Schedule<br>Class Roster<br>Grade Roster<br>Grade Roster<br>Gradebook<br>Assignments<br>aach<br>udent Center<br>Dio List - Student                                                                                                    | 2009/10 A<br>Select display<br>I con Levence<br>My Tetchi<br>Attomar<br>総計<br>業<br>全       | ademic Year   The I<br>yoption:<br>di Acclass Roster<br>ing Schedule > 2009/<br>nee dass di<br><u>10601-1002</u> Ir<br>(2632-801)<br>Ir<br>(2632-801)<br>Ir<br>(2632-80                                                                                                    | University of M      Show All Class      Grade Ros      To Academic Y      ass Title      Entroduction to      troduction to      troduction to      troduction to      troduction to      the active      The active      The                                                                                                    | anchester change<br>es Show<br>ar Stadebook<br>ar Stadebook<br>ar Tu 11:00 - 12:<br>5 Tu 09:00 - 10:<br>5 Tu 10:00 - 11:                                                                                                    | e term  Farolled Classes Only  Assignment   Assignment  Assignment  Cof Manchester  Cof Manchester  Cof Assoc  Assoc  Cof Assoc  Assoc Assoc  Assoc  Assoc  Assoc  Assoc  Assoc  Assoc  Assoc  Assocc  Assocc  Assocc  Assocc Assocc  Assocc  Assocc  Assocc Assocc                                                                                                    | Imagement           Class Dates           Sep 28, 2009-<br>Nov 2, 2009           Oct 5, 2009-<br>Nov 2, 2009           Oct 5, 2009-<br>Nov 2, 2009           Oct 5, 2009-<br>Nov 2, 2009           Oct 5, 2009-<br>Nov 2, 2009                                                                            |  |
| ugue organismus of the second second | 2009/10 A<br>Select display<br>Icon Levence<br>My To achi<br>Attendar<br>값 한               | ademic Year   The I<br>y option:<br>d                                                                                                    | University of M<br>Show All Class<br>Grade Ros<br>Grade Ros<br>Grade Ros<br>Ito Academic Y<br>ass Title<br>ass Title<br>ass Ti | es Oshow<br>ser Cardebook<br>ser Cardebook<br>ser The University<br>Tu 1:00 - 12:<br>5 Tu 09:00 - 11:                                                                                                    | e term<br>Forcelled Classes Only<br>Assignments De Learn<br>of Manchester<br>Room<br>00 Leture<br>Room<br>00 Leture<br>00 Leture<br>00 Letu | Class Datas<br>Class Datas<br>Sep 29, 2009-<br>Nev 2, 2009<br>Nev 2, 2009<br>Oct 5, 2009-<br>Nev 2, 2009<br>Oct 5, 2009-<br>Nev 2, 2009                                                                                                    |  |
| ugue essloraduation<br>ander Credit<br>author Credit<br>author Credit<br>Class Roster<br>Grade Roster<br>Grade Roster<br>Grade Roster<br>Grade Roster<br>Barch<br>Barch<br>Do List Student                                                                                                    | 2009/10 A<br>Select display<br>I con Lerono<br>My Torchil<br>Att ndar<br>企業<br>全<br>論<br>堂 | ademic Year   The l           yoption:           di <b>(Class Roster)</b> mg Schedule > 2009)           Marce (class Class Class                                                                                                    | University of M<br>Show All Class<br>Grade Ros<br>Class Title<br>Extraduction to<br>acture)<br>introduction to<br>international<br>'utorial)<br>'utorial)<br>'utorial)                                                                                                    | anchester         change           ess         \$ Show           tar         \$ Gradebook           sar         > Hodebook           sar         > Hodebook           sar         > Tu 11:00 - 12:           5         Tu 10:00 - 10:           5         Tu 10:00 - 11:           5         Tu 10:00 - 11: | term  term term                                                                                                    | Class Dates           Sep 28, 2009-<br>Nev 2, 2009           Oct 5, 2009-<br>Nev 2, 2009           Oct 5, 2009-<br>Nev 2, 2009           Oct 5, 2009-<br>Nev 2, 2009           Oct 5, 2009-<br>Nev 2, 2009                                                                                                |  |
| ugue grasforaduation<br>ansier Credit<br>authy Center<br>My Schedule<br>Class Roster<br>Grade Roster<br>Grade Roster<br>Gradebook<br>Assignments<br>aench<br>Ludent Center<br>D D List - Student                                                                                                    | 2009/10 A<br>Select display<br>Icon Ledone<br>My Totell<br>Attorne<br>能量<br>能量<br>能量       | ademic Year   The I<br>yoption:<br>di Class Rotter<br>Ing Schedule > 2009/<br>Schedule > 2009/<br>10001 I<br>10001-IC<br>10001 I<br>10001-IC<br>10001 I<br>10001-IC<br>10001 I<br>10001 I<br>10                                                                                                    | Show All Class     Show All Class     Grade Ros     Grade Ros     Constraints     Constraints     Constra                                                                                                    | anchester change<br>tes Show<br>ar S Gradebook<br>ar > The University<br>medied Days & Times<br>33 Tu 11:00 - 12:1<br>5 Tu 10:00 - 11:1<br>5 Tu 10:00 - 11:1<br>5 Tu 10:00 - 14:1                                                                                                    | e term                                                                                                    | Management           Class Datas           Sep 28, 2009           Oct 5, 2009           Oct 5, 2009           Oct 5, 2009           Oct 5, 2009           Oct 5, 2009           Oct 5, 2009           Oct 5, 2009           Oct 5, 2009           Oct 5, 2009           Oct 5, 2009           Oct 5, 2009 |  |

The screen below will then be displayed. Click on the week that you want to mark attendance for. If you cannot see the date, click 'view all' to reveal the rest of the dates.

| 🥹 My Schedule - Mozilla F               | irefo                   |                      |                    |                            |                 |             |                    |                       |                    |
|-----------------------------------------|-------------------------|----------------------|--------------------|----------------------------|-----------------|-------------|--------------------|-----------------------|--------------------|
| File Edit View History (                | gookmarks <u>T</u> ools | Help                 |                    | 1.00                       |                 |             | /                  |                       | 14 1<br>1 1<br>1 1 |
| C . C X                                 | a 🛊 🖸                   | https://studentadmir | n.manchester.ac.ul | k/psp/CSPROD/EMPLC         | YEE/HRMS/c/SA_  | LEARNING_M  |                    | · Google              | P                  |
| My Schedule                             |                         |                      |                    |                            |                 | /           |                    |                       |                    |
| MANCHESTER                              |                         |                      |                    |                            |                 |             |                    |                       |                    |
| 1824                                    |                         |                      |                    |                            | S               | Home        | Performance T      | race Add to Favorites | Sign out           |
| Search:                                 |                         |                      |                    |                            |                 | /           |                    | New Window Custo      | mize Page   m      |
| D My Favorites                          |                         | 200 200 200          |                    |                            |                 |             |                    |                       |                    |
| Self Service<br>D Class Search / Browse | Attendan                | e Roster By C        | lass               |                            |                 |             |                    |                       |                    |
| Catalog<br>D Academic Planning          | 09/10 Year              | 1st Sem              | ester              | The                        | University of M | anchester   |                    |                       |                    |
| D Enrolment                             | Course ID               |                      |                    |                            | 1               |             |                    |                       |                    |
| D Campus Personal                       | 005511<br>Class Nhri    | Introduction to In   | ternational        | POLI 10                    | 501             |             |                    |                       |                    |
| D Academic Records                      | Crussinary              | 23818 00000          | 1014 0114          | 1                          | ▶               |             |                    |                       |                    |
| Degree<br>Progress/Graduation           | Student At              | tendance Roster      | Customi            | <u>ize  </u> Find   ¥iew / | AILI 🏪 🛛 Ei     | rst 🗉 1-5 o | f 10 D Last        |                       |                    |
| Transfer Credit     Faculty Center      |                         | Т                    | ype                | Attendance Date            | From Time       | To Time     | Contact<br>Minutes |                       |                    |
| - My Schedule                           | 1 Viev                  | Class                | Meeting            | 06/10/2009                 | 15:00           | 16:00       | 60                 |                       |                    |
| - Grade Roster                          | 2 View                  | V Class              | Meeting            | 13/10/2009                 | 15:00           | 16:00       | 60                 |                       |                    |
| - Gradebook<br>- Assignments            | 3 Viev                  | V Class              | Meeting            | 20/10/2009                 | 15:00           | 16:00       | 60                 |                       |                    |
| D Search<br>= Student Center            | I View                  | V Class              | Meeting            | 27/10/2009                 | 15:00           | 16:00       | 60                 |                       |                    |
| - To Do List - Student                  | 5 Viev                  | V Class              | Meeting            | 10/11/2009                 | 15:00           | 16:00       | 60                 |                       |                    |
|                                         |                         |                      |                    |                            |                 |             |                    |                       |                    |
|                                         | Faculty                 | Center               |                    |                            |                 |             |                    |                       |                    |
|                                         |                         |                      |                    |                            |                 |             |                    |                       |                    |
|                                         | Save                    |                      |                    |                            |                 |             |                    |                       |                    |
|                                         |                         |                      |                    |                            |                 |             |                    |                       |                    |
|                                         |                         |                      |                    |                            |                 |             |                    |                       |                    |
|                                         |                         |                      |                    |                            |                 |             |                    |                       |                    |
| Done                                    |                         |                      |                    |                            |                 |             |                    | studentadmin.manch    | nester.ac.uk 🔒     |
| 🐉 start 🔰 🌈 🙆 💆                         | 1 21 😥 🔊                | 🔘 Inbox - Mi         | T:\Politics        | Wy Sched                   | 📲 untitled      | 🕑           |                    | EN 🔣 🕄 🖸 🐺 📿 🌖        | 🖸 🌒 12:18          |

Once you have decided on a date, only the first 5 names of students will appear so you need to click 'view all' in order to see everyone in the class.,

|                                                                                                    | Bookmarks Iools Help                                                                                                    | 17 22                                            | 1101                                                                                                    |                                                              |                                                                                                    |                                                       | 1                                       |               |                |
|----------------------------------------------------------------------------------------------------|----------------------------------------------------------------------------------------------------|--------------------------------------------------|----------------------------------------------------------------------------------------------------|--------------------------------------------------------------|----------------------------------------------------------------------------------------------------|-------------------------------------------------------|-----------------------------------------|---------------|----------------|
| gove x                                                                                                    |                                                                                                    | .manchester.a                                    | ac.uk/psp/CSPROE                                                                                                    | D/EMPLOY                                                     | EE/HRM5/c/SA_LEARNII                                                                                                    | NG_MANAGEMI                                           | NV: CZ ·                                | Google        | -              |
| ] My Schedule                                                                                                    |                                                                                                    |                                                  |                                                                                                    |                                                              |                                                                                                    | /                                                     |                                         |               |                |
| MANCHESTER<br>1824                                                                                                    |                                                                                                    |                                                  |                                                                                                    |                                                              |                                                                                                    |                                                       | 2                                       | 1             | 1              |
| nu 🗆                                                                                                    |                                                                                                    |                                                  |                                                                                                    |                                                              | Home                                                                                                    | Perfor                                                | mance Trace                             | Add to Favori | es <u>Sign</u> |
| ch:                                                                                                    |                                                                                                    |                                                  |                                                                                                    |                                                              |                                                                                                    | /                                                     |                                         | New Window Cu | stomize Page   |
| v Favorites                                                                                                    | Clace Attendance                                                                                                    |                                                  |                                                                                                    |                                                              |                                                                                                    |                                                       |                                         |               |                |
| elf Service<br>Class Search (Browse                                                                                                    | Student Attendance Roster                                                                                                    |                                                  |                                                                                                    |                                                              |                                                                                                    | )                                                     | ri                                      |               |                |
| atalog                                                                                                    | Term: 09/10 Year                                                                                                    | Sessi                                            | on: 1st Se                                                                                                    | m                                                            |                                                                                                    |                                                       |                                         |               |                |
| Academic Planning<br>Enrollment                                                                                                    | Subject: Politics                                                                                                    | Catal                                            | og Nbr: 10601                                                                                                    |                                                              |                                                                                                    |                                                       |                                         |               |                |
| Campus Finances<br>Campus Personal                                                                                                    | Class Nhrs 22010 John                                                                                                    | duction to In                                    | tornational                                                                                                    |                                                              |                                                                                                    |                                                       |                                         |               |                |
| formation                                                                                                    | 23010 110                                                                                                    | adeaton to 11                                    | reeniacional                                                                                                    |                                                              | /                                                                                                    |                                                       |                                         |               |                |
| Academic Necords<br>Degree                                                                                                    | Tomolate Maria                                                                                                    | Attendand                                        | Commencement in the second second                                                                                                    |                                                              | Attendance Date:                                                                                                    | 06/10/2009                                            |                                         |               |                |
| The TANK CONTENT OF A MET TO THE TANK AND AND AND A                                                                                                    | Temprate (sor. ]                                                                                                    | Accentranc                                       | e Type: Meetin                                                                                                    | ° 🕨                                                          |                                                                                                    | 00/10/2007                                            |                                         |               |                |
| ogress/Graduation<br>Transfer Credit                                                                                                    | Student Attendance Roster                                                                                                    | Cust                                             | tomize   Find                                                                                                    | y View A                                                     | II   🏪 🛛 First 🕄                                                                                                    | 1-5 of 15 D                                           | Last                                    |               |                |
| ogress/Graduation<br>Transfer Credit<br>Facuty Center                                                                                                    | Student Attendance Roster                                                                                                    | Cust                                             | e lype: Meetin<br>tomize   Find  <br>t Rearon                                                                                                    | yiew A<br>From<br>Time                                       | III I 🕮 First 🗷                                                                                                    | 1-5 of 15 D                                           | Last                                    |               |                |
| ogress/Graduation<br>Transfer Credit<br>Facuity Center<br>= My Schedule<br>= <u>Class Roster</u><br>Costo Roster                                                                                                    | Student Attendance Roster<br>*Student ID Name<br>1 7193439 Q Stephens,Eleano                                                                                                    | Cust<br>Presen                                   | tomize   Find  <br>t Rearon                                                                                                    | View A<br>From<br>Time<br>15:00                              | II   # First 3<br>Attendance In-<br>Date                                                                                                    | 1-5 of 15 D                                           | Last                                    |               |                |
| ogress/Graduation<br>Transfer Credit<br>Facuity Center<br>— My Schedule<br>— <u>Class Roster</u><br>— <u>Grade Roster</u><br>— <u>Gradebook</u>                                                                                                    | Student Attendance Roster<br>Student II Name<br>1 7193439 Q Stephens,Eleano<br>2 7231188 Q Willson,Aaron Ze                                                                                                    | Cust<br>Presen<br>r V                            | tomize   Find  <br>t Reason                                                                                                    | View A<br>From<br>Time<br>15:00                              | II   # First ()<br>Attendance Inst<br>06/10/2019<br>06/10/2019                                                                                                    | 1-5 of 15 D                                           | Last                                    |               |                |
| ogress/Graduation<br>Transfer Credit<br>Faculty Center<br>= My Schedule<br>= <u>Class Roster</u><br>= <u>Grade Roster</u><br>= <u>Gradebook</u><br>= <u>Assignments</u><br>Search                                                                                                    | Studant Attendance Roster<br>Studant ID Name<br>1 7193439 Q Stephens,Eleane<br>2 723168 Q Willson,Aaron 2e<br>3 7232644 Q White,Fern Emily                                                                                                    | Cust<br>Presen<br>d V                            | tomize   Find  <br>t Reason<br>Authorised<br>Carer<br>Compassion                                                                                                    | View A<br>From<br>Time<br>15:00<br>5:00                      | II   # First            Attendance           06/10/20#           06/10/20#           06/10/20#                                                                                                    | 1-5 of 15 D                                           | Last                                    |               |                |
| togress/Graduation<br>Transfer Credit<br>Faculty Center<br>= My Schedule<br>= Class Roster<br>= Grade Roster<br>= GradeRoster<br>= Gradebook<br>= Assignments<br>Search<br>Student Center<br>To Do Life. Schedet                                                                                                    | Student Attendance Roster           Student Attendance Roster           Student III Vase           1         7193439           2         Z31188           3         7232480           4         7324360           5         Scottechard                                                                                                    | Cust<br>Present<br>d V                           | tomize   Find  <br>tomize   Find  <br>t Resson<br>Authorised<br>Carer<br>Compassion<br>Jury Duty<br>Maternity                                                                                                    | 9<br>View A<br>From<br>Time<br>15:00<br>5:00<br>5:00         | II   #         First @           Attendance         Int           06/10/20         0           06/10/20         0           06/10/20         0           06/10/20         0           06/10/20         0                                                                                                    | 1-5 of 15 D<br>Inactor 10<br>Q<br>Q                   | Last<br>+ -                             |               |                |
| ogress/Graduation<br>Transfer Credit<br>Facuty Center<br>– My Schedule<br>– Grade Roster<br>– Grade Roster<br>– Gradebook<br>– Assignments<br>Search<br>Student Center<br>To Do List – Student                                                                                                    | Image: State of the state of the s | Accentration<br>Cust<br>Present<br>d V<br>V<br>V | Authorized<br>Carer<br>Compassion<br>Jury Duty<br>Med Cert<br>Other                                                                                                    | 9<br>View A<br>From<br>Time<br>15:00<br>5:00<br>5:00<br>5:00 | III         III         First         IIII           *Attendance<br>out         Text         Text         Text           06/10/20 in         06/10/20 in         Text           06/10/20 in         06/10/20 in         Text           06/10/20 in         06/10/20 in         Text                                                                                                    | 1-5 of 15 D                                           | Last<br>t =<br>t =<br>t =<br>t =        |               |                |
| rogress/Graduation<br>Transfer/Credit<br>Facuty Center<br>– My Schedule<br>– Grade Roster<br>– Grade Roster<br>– Gradebook<br>– Assignments<br>Search<br>Student Center<br>To bo List – Student                                                                                                    | Compare Nov         1           Student Attendance Roster         1           1199439         Stephens, Eleano           2         7231188         Willson, Aaron Ze           3         7232644         White, Fern Emily           4         7324360         Scophens, Eleano           5         7347557         SteahAaron Phill           5         7347557         SteahAaron Phill                                                                                                    | Accendant<br>Present<br>d V<br>V<br>V            | ke type: Meetin<br>tomize   Find  <br>t Provide<br>Authorised<br>Carer<br>Compassion<br>Jury Duty<br>Maternity<br>Maternity<br>Paternity<br>Paternity<br>Personal                                                                                                 | View A<br>Fram<br>Time<br>5:00<br>5:00<br>5:00<br>5:00       | III         First         First           PAttondunct<br>Data         First         First           06/10/20 is         First           06/10/20 is         First           06/10/20 is         First           06/10/20 is         First                                                                                                    | 1-5 of 15 D<br>Inictor 10<br>Q<br>Q<br>Q<br>Q         | Last<br>+ -<br>+ -<br>+ -<br>+ -<br>+ - |               |                |
| orgress/braduation<br>Transfer Creat<br>Facuty Center<br>= My Schedule<br>= Class Roster<br>= Grade Roster<br>= Grade Roster<br>= Gr | Image: Normal State         Image: Normal State           1         7199439         Q         Stephens, Eleano           2         7231188         Q         Willson, Aaron Ze           3         7232644         Q         Wing, Fern Emily           4         7324360         Q         Stockhord Alexander           5         7347557         Q         Steel, Aaron Phill           OK         Cancel         C         C                                                                                                    | Accentration<br>Present<br>d V<br>V<br>IP        | tomize   Find  <br>t Resson<br>Authorized<br>Carer<br>Compassion<br>Jury Duty<br>Maternity<br>Maternity<br>Med Cart<br>Other<br>Paternity<br>Ressonal<br>RWA<br>Religious                                                                                         | 9<br>View A<br>From<br>15:00<br>5:00<br>5:00<br>5:00         | First 31           DA1 coldana           DA1 coldana           DA1 coldana           D6/10/2Cir           D6/10/2Cir           D6/10/2Cir           D6/10/2Cir           D6/10/2Cir           D6/10/2Cir                                                                                                    | 1-5 of 15 D<br>meter 10<br>Q<br>Q<br>Q<br>Q<br>Q<br>Q | Last<br>+                               |               |                |
| rogress/Anduation<br>Transfer Credit<br>Facuty Center<br>= My Schoolde<br>= Class Route:<br>= Crask Route:<br>= Crask Route:<br>= Cr | Compare Nov.         I           Student Attendances Roster           Student Attendances Roster           1 7199499 Q         Stephens, Eleano           2 7231189 Q         Willson, Aaron 24           3 7232644 Q         White, Farn Emily           4 7324390 Q         Stock Richard<br>Alexander           5 7347557 Q         Steel, Aaron Phill           OK         Cancel                                                                                                    | Cust<br>Presen<br>r V<br>d V<br>V<br>iP V        | tomize   Find  <br>t Resson<br>Authorized<br>Carer<br>Compassion<br>Jury Duty<br>Maternity<br>Maternity<br>Maternity<br>Maternity<br>Religious<br>Self Cert<br>Sick                                                                                               | 9<br>View A<br>From<br>11mc<br>15:00<br>5:00<br>5:00         | Image: Principal State         Principal State           06/10/2016         Principal State           06/10/2016         Principal State           06/10/2016         Principal State           06/10/2016         Principal State           06/10/2016         Principal State           06/10/2016         Principal State                                                                                                    | 1-5 of 15 D                                           | Last<br>+ -                             |               |                |
| orgress/Fraduation<br>Transfer Credk<br>Facuty Center<br>= My Schedule<br>= Class Roster<br>= Crade Roster<br>= Grade Roster<br>= Gr | Student Attendance Roster           15budent Attendance Roster           17199439         Stephens Eleano           27232644         Willson,Aston Ze           37232644         White,Fern Emily           47224360         Stephens Eleano           5 (StortRichard<br>Alexander         Stephens Phill           0K         Cancel                                                                                                    | Cust<br>Present<br>d V<br>v<br>ip v              | komize   Find  <br>FRANNE<br>Authorised<br>Carer<br>Compassion<br>Jury Duty<br>Maternity<br>Maternity<br>Maternity<br>Maternity<br>Paternia<br>RWA<br>Religious<br>Self Cert<br>Sick<br>Unauthorsd                                                                | 9<br>View A<br>Fram<br>Time<br>15:00<br>3:00<br>3:00<br>5:00 | III   #         Erret 10           Attendance particular         Erret 10           66/10/2019         66/10/2019           66/10/2019         66/10/2019           66/10/2019         66/10/2019                                                                                                    | 1-5 of 15 D<br>bracter 10<br>Q<br>Q<br>Q<br>Q         | Last<br>+                               |               |                |
| ogress/Fraduation<br>Transfer Credet<br>Facuty Center<br>= My Schedule<br>= Class Roster<br>= Crade Roster<br>= Crade Roster<br>= Crade Roster<br>= Crade Roster<br>= Crade Roster<br>= Crade Roster<br>= Crade Roster<br>= Crade Roster<br>= Student Center<br>To Do List - Student                                                                                                    | Compare Nov     I       Student Attendance Roster       1     7199439       2     7231188       3     7232644       4     7232644       4     7232630       5     7347557       5     7347557       5     Steat Aaron Phill       Harry     K       Cancel                                                                                                    | Cust<br>Present<br>d V<br>d V<br>v               | komize i Find i<br>FRANNE<br>Authorised<br>Carer<br>Compassion<br>Jury Duty<br>Maternity<br>Maternity<br>Maternity<br>Maternity<br>Paternial<br>RWA<br>Religious<br>Self Cert<br>Sick<br>Unauthorsd                                                               | 9<br>View A<br>Fram<br>Time<br>15:00<br>5:00<br>5:00<br>5:00 | 1)         #         First €1           0.6/10/2C %         First €1           0.6/10/2C %         First €1           0.6/10/2C %         First €1           0.6/10/2C %         First €1           0.6/10/2C %         First €1                                                                                                    | 1-5 of 15 D<br>meter 10<br>Q<br>Q<br>Q<br>Q<br>Q      | + =<br>+ =<br>+ =<br>+ =<br>+ =         |               |                |
| orgress/induition<br>Transfer Credit<br>Facuty Center<br>+ My Schedule<br>- Class Roster<br>- Crade Roster<br>- Crade Roster<br>- Cr | Keinpaterkein     1       Student Attendance Roster       1     7199439       2     7231188       2     7232444       4     7323444       4     732490       5     7347557       5     7347557       0K     Cancel                                                                                                    | Cust<br>Presen<br>d V<br>ip V                    | Authorised<br>Carer<br>Compassion<br>Jary Duty<br>Maternity<br>Maternity<br>Maternity<br>Paternity<br>Paternity<br>Paternity<br>Paternity<br>Paternity<br>Paternity<br>Paternity<br>Paternity<br>Paternity<br>Data<br>Ridgious<br>Self Cert<br>Sick<br>Unauthorsd | 9<br>View A<br>Fram<br>15:00<br>3:00<br>5:00<br>5:00         | D   # Fint C                                                                                                    | 1-5 of 15 D<br>meter 10<br>Q<br>Q<br>Q<br>Q           | + =<br>+ =<br>+ =<br>+ =<br>+ =         |               |                |
| orgress/Fraduation<br>Transfer Credit<br>Recuty Center<br>+ My Schedule<br>- Class Rooter<br>- Casale Rooter<br>- Casale Rooter<br>- Casale Rooter<br>- Assimotive<br>- Assimotive<br>- Assimotive<br>Student Center<br>To Do List - Student                                                                                                    | Number     I       Student Attendance Roster       Student Attendance Roster       1     7193439       2     7231188       3     7232644       4     724360       5     7347557       5     7347557       0K     Cancel                                                                                                    | Cust<br>Presen<br>v V<br>d V<br>v<br>ip V        | te type: Meetin<br>tomize Find<br>France<br>Authorised<br>Care<br>Compassion<br>Jury Duty<br>Maternity<br>Med Care<br>Dersonal<br>Religious<br>Sick<br>Unauthorsd                                                                                                 | 9<br>View A<br>From<br>11me<br>5:00<br>5:00<br>5:00<br>5:00  | 0   <sup>20</sup> First <sup>(2)</sup><br>A fundance Text<br>0 6/10/20 (5<br>0 6/10/20 (5<br>0 6/10/20) (5<br>0 6/10/20) (5<br>0 6/10/20) |                                                       | Lust<br>+                               |               |                |

Once you can see all the students you can mark attendance. If someone does not attend you need to choose a reason from the drop down list to explain the absence. If no reason has been given, it should be marked as unauthorised.

| File Edit View History B                                  | ookmarks Iools Hell    | p<br>s://studentadmin   | .manchester.a                                                                                                    | ic.uk/psp/CSPRC                    | O/EMPLOYE | e/hrms/c/sa leai | RNING MANAGEN | 4ENT.: 5_7 - | G . Goode         |           |
|-----------------------------------------------------------|------------------------|-------------------------|----------------------------------------------------------------------------------------------------|------------------------------------|-----------|------------------|---------------|--------------|-------------------|-----------|
| My Schedule                                               |                        |                         |                                                                                                    |                                    |           |                  |               |              |                   |           |
| MANCHESTER<br>1824                                        |                        |                         |                                                                                                    |                                    | ,         |                  | [ n.e         |              | 1                 | 1 01-0    |
| enu 🗖                                                     |                        |                         |                                                                                                    |                                    |           |                  |               |              | New Window Custon | nize Page |
| My Favorites<br>Self Service                              | Class Attendance       | )<br>ce Roster          |                                                                                                    |                                    |           |                  |               |              |                   |           |
| P Class Search / Browse<br>Catalog<br>⊉ Academic Planning | Term:                  | 09/10 Year              | Sessio                                                                                                    | on: 1stS                           | 2m        |                  |               |              |                   |           |
| D Enrollment<br>D Campus Finances<br>D Campus Personal    | Subject:<br>Class Nbr: | Politics<br>23818 Intro | Catal<br>duction to In                                                                                                    | <b>og Nbr:</b> 1060<br>ternational | 1         |                  |               |              |                   |           |
| D Academic Records                                        | Template Nbr:          | 1                       | Attendanc                                                                                                    | e Type: Meeti                      | ng        | Attendance Dat   | e: 06/10/200  | 9            |                   |           |
| D Transfer Credit                                         | Student Attende        | ance Roster             | Cust                                                                                                    | omize   Find                       | View Al   | 🏭 🛛 First        | 🗉 1-5 of 15   | Last         |                   |           |
| Faculty Center My Schedule                                |                        |                         |                                                                                                    |                                    |           |                  |               |              |                   |           |
| - Class Roster                                            | 1 7193439 Q            |                         | 2                                                                                                    | ×                                  | 15:00     | 06/10/2Cm        | Q             | •            |                   |           |
| - Gradebook                                               | 2 7231188 Q            |                         |                                                                                                    | Sick 💌                             | 15:00     | 06/10/2Cm        | Q             | II E         |                   |           |
| Assignments     Search                                    | 3 7232644 Q            |                         | Image: A state of the state of the state | ~                                  | 15:00     | 06/10/20         | Q             | •            |                   |           |
| - Student Center<br>- To Do List - Student                | 4 7324360 Q            |                         |                                                                                                    | ~                                  | 15:00     | 06/10/2C         | ٩             | <b>E</b>     |                   |           |
|                                                           | 5 7347557 Q            |                         |                                                                                                    | Un author 💙                        | 15:00     | 06/10/20         | ٩             | <b>E</b>     |                   |           |
|                                                           | OK Cance               | ы                       |                                                                                                    |                                    |           |                  |               |              |                   |           |

Finally, press 'ok' which takes you back to the first screen and then press 'save'.

When you have pressed 'save' you can then 'sign out' or click on 'My Schedule' to return to your list of tutorial groups.